## AGREGAR DISPOSITIVOS AL SOFTWARE SMART PSS NUEVA VERSION COMPATIBLE CON FUNCION P2P

En el siguiente documento vamos agregar dispositivos a nuestro software Smart PSS versión 1.11.1 que es la más eciente , esta tiene como principal característica agregar equipos con la función P2P.

En caso de no contar con este software favor de descargarlo <u>AQUI</u>.

## EJEMPLO 1 : Realizar la Búsqueda en Automático

Una vez instalado el software lo abrimos y nos mostrará el Menu Principal como la imagen mostrada abajo.

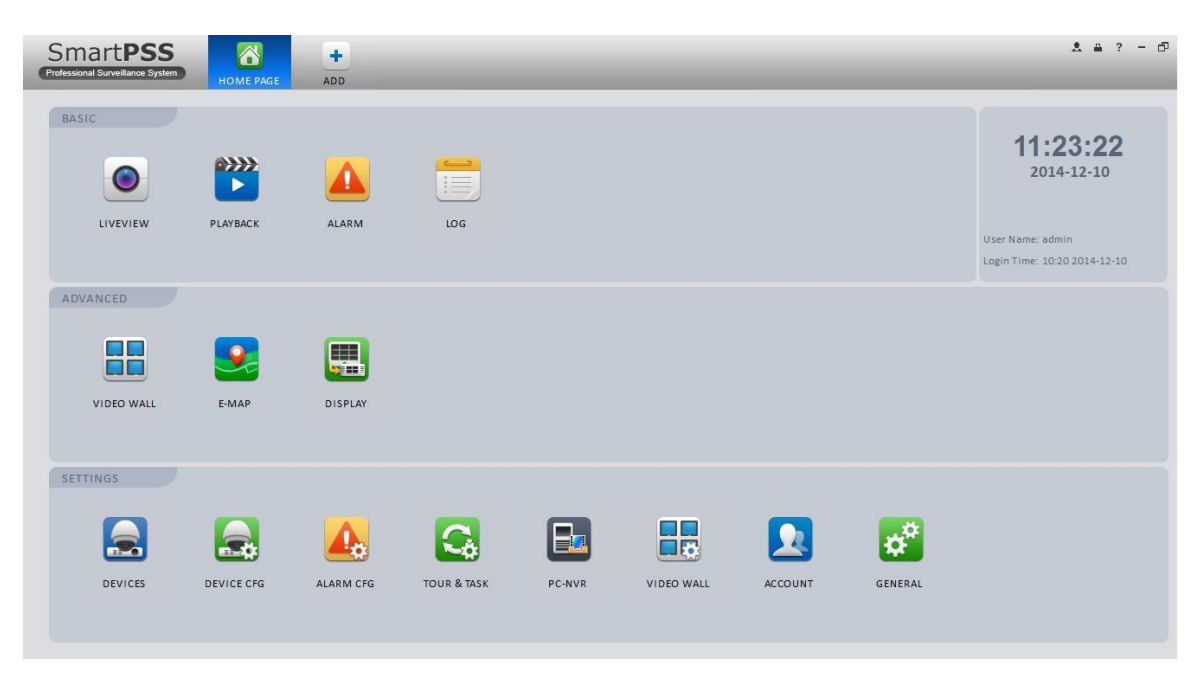

<u>PASO 1:</u>Vamos a empezar añadiendo dispositivos al software, para esto debemos buscar en el Menu Principal la opción **DEVICES** que se encuentra en la parte inferior dentro de SETTINGS

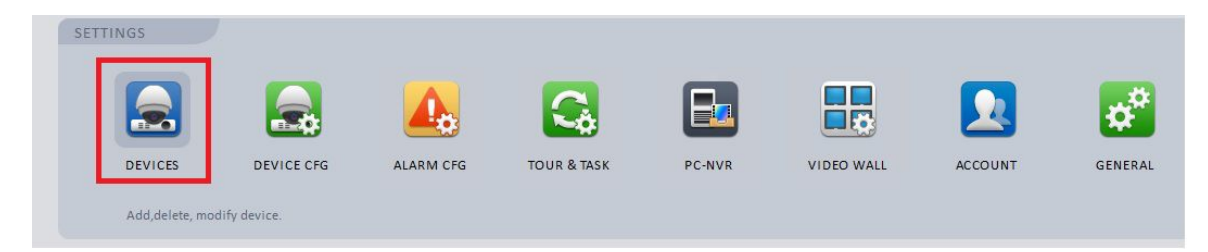

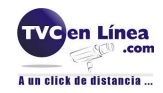

Una vez abierto **DEVICES** nos aparecerá la ventana para realizar la búsqueda de los dispositivos, esta puede ser en automático o para agregarlo manualmente. Para esto presionamos el botón Refresh y nos mostrará los equipos detectados en la red, una vez que lo encontramos lo seleccionamos con un checkmark ( $\sqrt{}$ ), y presionamos el botón Add, después de esto aparecerá un cuadro de diálogo para confirmar que lo agregaremos.

| Sm                               | nart <b>PSS</b>                        |                | •                                |                           |                                    |                    |                         | *         |
|----------------------------------|----------------------------------------|----------------|----------------------------------|---------------------------|------------------------------------|--------------------|-------------------------|-----------|
| Professi                         | onal Surveillance System               | HOME PAGE DEVI | CES ADD                          |                           |                                    |                    |                         |           |
| nline Dev                        | rices:1                                |                |                                  |                           |                                    |                    |                         |           |
| All                              | IP                                     | 🛦 Туре         | Mac                              | Port                      | $\wedge$                           |                    |                         |           |
| ]1                               | 172.16.10.8                            | IPC-HFW4100S   | 4c:11:bf:88:80:43                | 37777                     | A0                                 | UI APARECEN LOS D  | ISPOSITIVOS QUE ENCONTR | AMOS      |
|                                  |                                        |                |                                  |                           |                                    | LA RED, LISTOS PAR | A AGREGARLOS AL SOFTW   | ARE       |
|                                  |                                        |                |                                  | 1-6                       | ~ )                                |                    |                         |           |
|                                  |                                        |                |                                  | Information               | ×                                  |                    |                         |           |
|                                  |                                        |                |                                  |                           |                                    |                    |                         |           |
|                                  |                                        |                |                                  |                           |                                    |                    |                         |           |
|                                  |                                        |                | Are you :                        | sure to add this de       | vice?                              |                    |                         |           |
| Refresh                          | Add                                    |                | Are you :                        | sure to add this de       | vice?                              |                    |                         |           |
| Refresh                          | Add                                    |                | Are you :                        | sure to add this de       | vice?                              |                    |                         |           |
| Refresh<br>Devices<br>All        | Add<br>C Online:                       | ▲ Туре         | Are you :                        | sure to add this de       | vice?<br>Cancel                    | State              | SN                      | Operation |
| Refresh<br>Devices<br>All        | Add<br>Conline:<br>Name<br>172.16.10.1 | Type<br>DVR    | IP/Domain Name<br>172.16.10.1    | Sure to add this de       | Cancel<br>Channel No.<br>16/2/16/6 | State              | SN<br>TZA4HM357WM386V   | Operation |
| Refresh<br>Devices<br>All<br>1   | Add<br>Conline:<br>Name<br>172.16.10.1 | VR             | IP/Domain Name<br>172.16.10.1    | Sure to add this de       | Cancel<br>Channel No.<br>16/2/16/6 | State Online       | SN<br>TZA4HM357WM3B6V   | Operation |
| Refresh<br>Devices<br>All<br>1   | Add<br>Conline:<br>Name<br>172.16.10.1 | VR             | IP/Domain Name       172.16.10.1 | OK<br>OK<br>Port<br>37777 | Cancel<br>Channel No.<br>16/2/16/6 | State Online       | SN<br>TZA4HM357WM3B6V   | Operation |
| Refresh<br>Devices<br>All<br>1   | Add<br>Conline:<br>Name<br>172.16.10.1 | VR             | IP/Domain Name<br>172.16.10.1    | OK<br>OK<br>Port<br>37777 | Cancel<br>Channel No.<br>16/2/16/6 | State Online       | SN<br>TZA4HM357WM3B6V   | Operation |
| Refresh<br>Devices<br>All<br>] 1 | Add<br>Conline:<br>Name<br>172.16.10.1 | VR             | IP/Domain Name       172.16.10.1 | OK<br>OK<br>Port<br>37777 | Cancel<br>Channel No.<br>16/2/16/6 | State Online       | SN<br>TZA4HM357WM3B6V   | Operation |
| Refresh<br>Devices<br>All<br>] 1 | Add<br>Conline:<br>Name<br>172.16.10.1 | VR<br>DVR      | IP/Domain Name       172.16.10.1 | OK<br>OK<br>Port<br>37777 | Cancel<br>Channel No.<br>16/2/16/6 | State<br>Online    | SN<br>TZA4HM357WM3B6V   | Operation |

## Ya que se agrego correctamente aparecerá de la siguiente manera

| All Devices:30 Online:24 |                     |                   |                   |       |             |        |                     |           |
|--------------------------|---------------------|-------------------|-------------------|-------|-------------|--------|---------------------|-----------|
| All                      | Name                | Туре              | IP/Domain Name    | Port  | Channel No. | State  | SN                  | Operation |
| 1                        | 172.16.10.1         | DVR               | 172.16.10.1       | 37777 | 16/2/16/6   | Online | TZA4HM357WM3B6V     | / 🖪 X     |
| 2                        | 172.16.10.8         | IPC               | 172.16.10.8       | 37777 | 1/0/0/0     | Online | TZC4JU365W00207JU36 | / B ×     |
|                          | ASI APARECE NUESTRO | DISPOSITIVO AGREG | ADO CORRECTAMENTE |       |             |        |                     |           |
|                          |                     |                   |                   |       |             |        |                     |           |
|                          |                     |                   |                   |       |             |        |                     |           |
|                          |                     |                   |                   |       |             |        |                     |           |
|                          |                     |                   |                   |       |             |        |                     |           |
| Manual Ad                | d Delete Import     | Export            |                   |       |             |        |                     |           |

Como vemos, nos muestra la información, tal como: Nombre, Tipo, Puerto, Canales, Estatus, Número de Serie y las opciones para Modificar, Salida Manual y Eliminar.

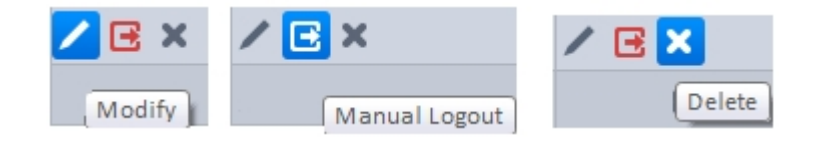

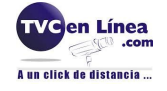

PASO 2: Ahora procedemos a visualizarlo, nos regresamos al Menu Principal y seleccionamos la opción LIVEVIEW

| SmartPSS<br>Professional Surveillance System | HOME PAGE              | +<br>ADD              |                                   |
|----------------------------------------------|------------------------|-----------------------|-----------------------------------|
| BASIC                                        |                        |                       |                                   |
|                                              |                        |                       |                                   |
| LIVEVIEW                                     | PLAYBACK               | ALARM                 | LOG                               |
| The channel group I                          | liveview operation. He | re you can record, sn | apshot and realize PTZ operation. |

Dentro de la ventana de **LIVEVIEW** buscamos en el costado derecho el apartado Device, ahi nos muestra los dispositivos añadidos, en este ejemplo es una camara IP con la dirección *172.16.10.8* 

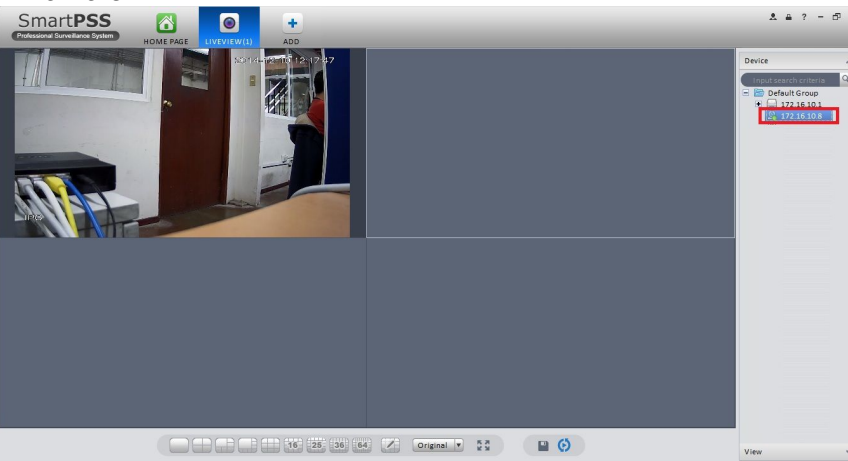

**PASO 3:** Realizando los mismos pasos antes mencionados (1 y 2) se agregó un DVR con la IP 172.16.10.1 y muestra la misma interfaz, en este caso es la cámara en el canal 8.

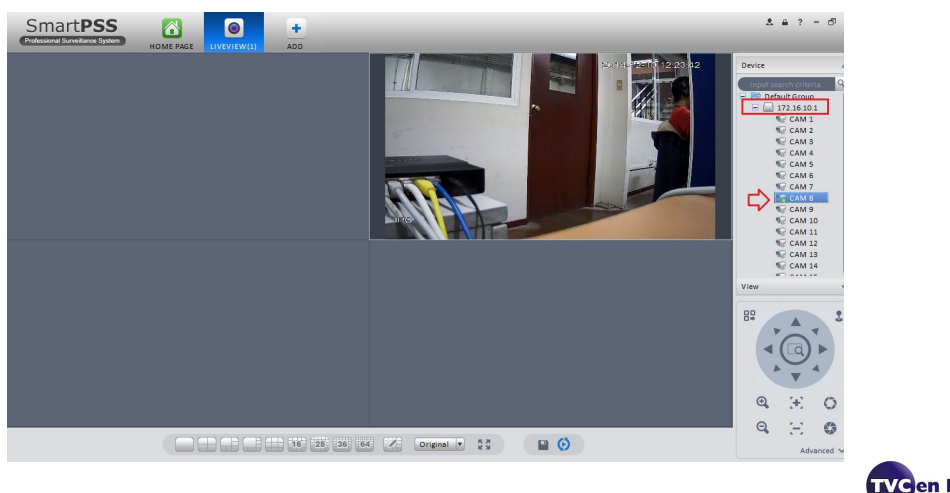

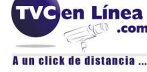

Hasta aquí, hemos agregado de **forma automática** una Cámara IP y un DVR. **EJEMPLO 2 : Agregar Dispositivo Manualmente** 

**PASO 1:** Como en el procedimiento anterior, entramos a la opción **DEVICES** dentro del Menu Principal, estando ahi identificamos el botón Manual Add y aparecerá la siguiente ventana.

| Sm          | art <b>PSS</b>         |                      | +            |        |           |       |    | ± ≞ ? − ₫ |
|-------------|------------------------|----------------------|--------------|--------|-----------|-------|----|-----------|
| Profession  | al Surveillance System | HOME PAGE DEVICES    | ADD          |        |           |       |    |           |
| Online Devi | ces:                   |                      |              |        |           |       |    |           |
|             | IP                     | 🛦 Туре               | Мас          | Port   |           |       |    |           |
|             |                        |                      | Manual Add   | ×      | 1         |       |    |           |
|             |                        | Input Info           |              |        |           |       |    |           |
|             |                        | Device Name:         |              |        |           |       |    |           |
|             |                        | Register Mode: IP/Do | main 🔽       |        |           |       |    |           |
|             |                        | IP/Domain Name:      |              |        |           |       |    |           |
|             |                        | Port: 37777          |              |        |           |       |    |           |
|             |                        | Type: DVR            | <b>v</b>     |        |           |       |    |           |
| Refresh     | Add                    | Group Name: Defau    | lt Group 🔻   |        |           |       |    |           |
| All Devices | Online:                | User Name:           |              |        |           |       |    |           |
|             | Name                   | Password:            |              |        | annel No. | State | SN | Operation |
|             |                        | Get                  | Info         |        |           |       |    |           |
|             |                        | Device Details       |              |        |           |       |    |           |
|             |                        | Device SN:           |              |        |           |       |    |           |
|             |                        | Video Input          |              |        |           |       |    |           |
|             |                        | Alarm Input          |              |        |           |       |    |           |
|             |                        | Alarm Output         |              |        |           |       |    |           |
|             |                        | Save                 | and Continue | Cancel |           |       |    |           |
| Manual A    | dd Delete              | Jave                 | Add          | concer |           |       |    |           |

**PASO 2:** Colocamos los datos solicitados que son: Nombre del dispositivo, para identificarlo en el software Modo de Registro, este puede ser IP/Dominio o por medio de la función P2P Puerto ademas de usuario y contraseña.

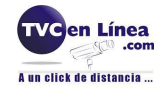

|                 | Manual Add                  |   |
|-----------------|-----------------------------|---|
| Input Info      |                             |   |
| Device Name:    |                             |   |
| Register Mode:  | IP/Domain                   |   |
| IP/Domain Name: | IP/Domain                   | ٦ |
| Port:           | 37777                       | _ |
| Type:           | DVR                         |   |
| Group Name:     | Default Group               |   |
| User Name:      |                             |   |
| Password:       |                             |   |
|                 | Get Info                    |   |
| Device Details  |                             |   |
| Device SN:      |                             |   |
| Video Input:    |                             |   |
| Video Output:   |                             |   |
| Alarm Input:    |                             |   |
| Alarm Output:   |                             |   |
|                 | Save and Continue Add Cance |   |
|                 |                             |   |

Para ejemplo práctico, usaremos la IP 172.16.10.8, agregamos los demas datos que nos solicita y presionamos el botón Get Info. Debe de quedar de la siguiente manera:

|                 | Manual Add                |       |
|-----------------|---------------------------|-------|
| Input Info      |                           |       |
| Device Name:    | Cam IP Manual             |       |
| Register Mode:  | IP/Domain                 | 4     |
| IP/Domain Name: | 172.16.10.8               |       |
| Port:           | 37777                     |       |
| Type:           | DVR                       |       |
| Group Name:     | Default Group             |       |
| User Name:      | admin                     |       |
| Password:       | •••••                     |       |
|                 | Get Info                  |       |
| Device Details  |                           |       |
| Device SN:      |                           |       |
| Video Input:    |                           |       |
| Video Output:   |                           |       |
| Alarm Input:    |                           |       |
| Alarm Output:   |                           |       |
|                 | (Save and Continue) Add C | ancel |
|                 |                           |       |

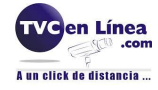

|                 | Manual Add          |            |
|-----------------|---------------------|------------|
| Input Info      |                     |            |
| Device Name:    | Cam IP Manual       |            |
| Register Mode:  | IP/Domain           | <b>T</b>   |
| IP/Domain Name: | 172.16.10.8         |            |
| Port:           | 37777               |            |
| Type:           | IPC                 | <b>V</b>   |
| Group Name:     | Default Group       | <b>X</b>   |
| User Name:      | admin               |            |
| Password:       | ••••                |            |
|                 | Get Info            |            |
| Device Details  |                     |            |
| Device SN:      | TZC4JU365W00207     |            |
| Video Input:    | 1                   |            |
| Video Output:   | 0                   | _ / _      |
| Alarm Input:    | 0                   |            |
| Alarm Output:   | 0                   |            |
|                 | (Save and Continue) | Add Cancel |

PASO 3: Confirmamos nuestra cámara correctamente agregada en la parte inferior Con estatus Online.

| Sm           | artPSS           |                 | triveview(1) ADD  | -     | _           | _      | _                   | .± ≞ ? = t | 5×          |
|--------------|------------------|-----------------|-------------------|-------|-------------|--------|---------------------|------------|-------------|
| Online Devi  | :es:1            |                 |                   |       |             |        |                     |            |             |
| - All        | IP 🔺 T           | ype             | Mac               | Port  |             |        |                     |            |             |
|              |                  |                 |                   |       |             |        |                     |            |             |
|              |                  |                 |                   |       |             |        |                     |            |             |
|              |                  |                 |                   |       |             |        |                     |            |             |
|              |                  |                 |                   |       |             |        |                     |            |             |
|              |                  |                 |                   |       |             |        |                     |            |             |
|              |                  |                 |                   |       |             |        |                     |            |             |
| Refresh      | Add              |                 |                   |       |             |        |                     |            |             |
|              |                  |                 |                   |       |             |        |                     |            |             |
| All Devices: | Online           |                 |                   |       |             |        |                     |            | 1001        |
|              | Name             | Туре            | IP/Domain Name    | Port  | Channel No. | State  | SN                  | Operation  | _ <b>^</b>  |
| ☑ 1          | 172.16.10.8      | IPC             | 172.16.10.8       | 37777 | 1/0/0/0     | Online | TZC4JU365W00207JU36 | / 🖻 🗙      |             |
|              | CAMARA AGREGA    | DA CORRECTAMENT | E DE FORMA MANUAL |       |             |        |                     |            |             |
|              |                  |                 |                   |       |             |        |                     |            |             |
|              |                  |                 |                   |       |             |        |                     |            |             |
|              |                  |                 |                   |       |             |        |                     |            |             |
| [            |                  |                 |                   |       |             |        |                     |            |             |
| Manual A     | dd Delete Import | Export          |                   |       |             |        |                     |            | <u>Ne</u> l |

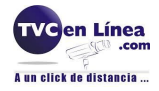

**PASO 4:** Por último la abrimos para confirmar su funcionamiento, nos vamos a la opción **LIVEVIEW** y damos doble click para visualizarla.

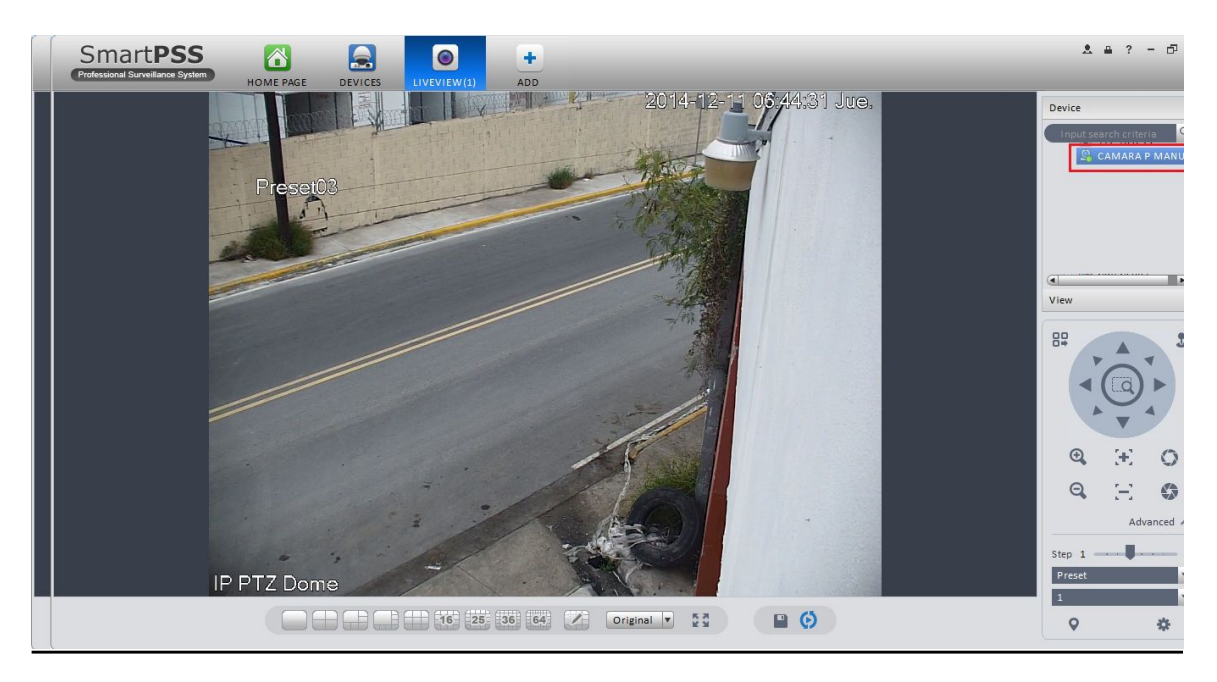

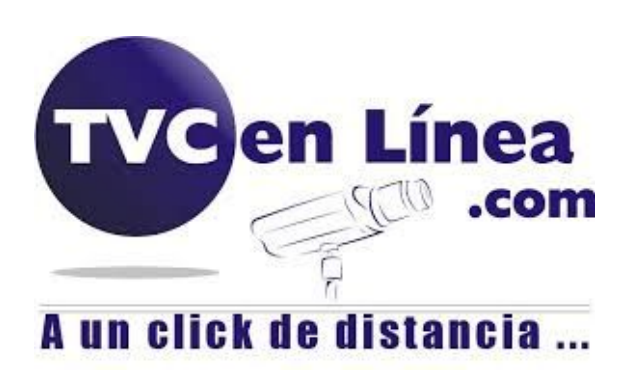